## 不正アクセスを防止するため・・・(2段階の認証をお勧めします)

送られてくる「なりすましメール」は、騙すために送られてきます。逆に言い換えると、非常に騙され やすいメールなので、気をつけてもつい判断を間違えてしまうかもしれません。

これらの対策は、このような「うっかり」することを意識して事前に対策しておくことが重要です。

推奨されている対策は、2 段階認証です。通常の ID とパスワードによる認証に加えて<u>認証コード</u>を使 った 2 段階の認証によってサインインを行うことで、これまで以上に**強固にアカウントやクレジット情** 報などを保護できるようになります。このようなサービスは多くのサイトで運用されております。

これから、例として、amazon の2段階認証の設定方法を紹介します。(Paypal や Google、他のショッ ピングサイトやクレジットサービスは、利用されている提供会社のサイトで確認してください)

なお、このページは紹介となりますので、情報基盤センターサポート対象外となります。不明点やサポ ートが必要な場合は、各サービス先のサポートまでお問い合わせください。

## 1. (例) amazon 2 段階認証の設定をする方法

- ① amazon のトップページに移動する。[https://www.amazon.co.jp/]
- ② 「アカウント&リスト」をクリック

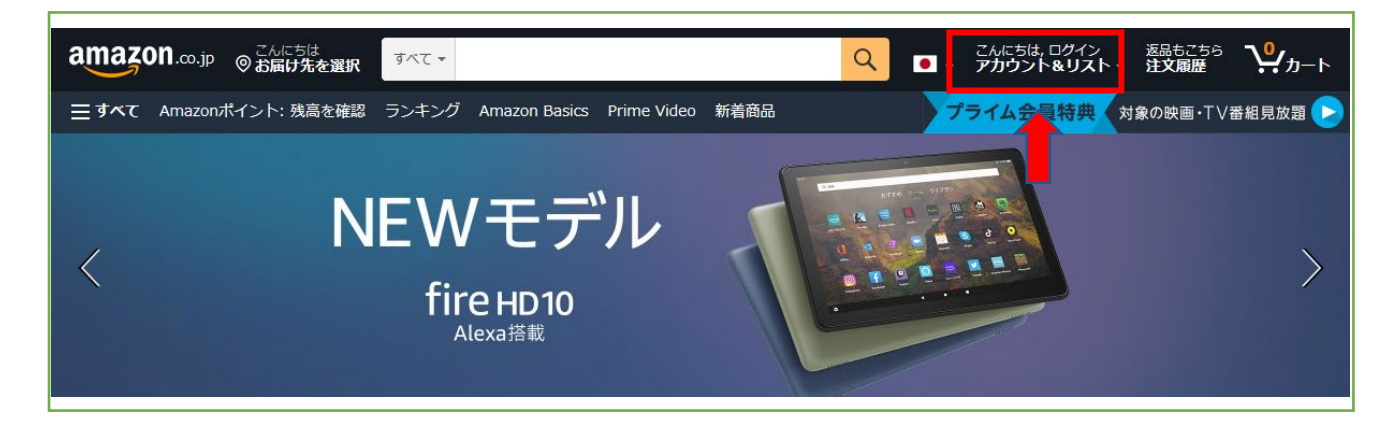

③ アカウントサービスの「アカウントサービス」を選択する。

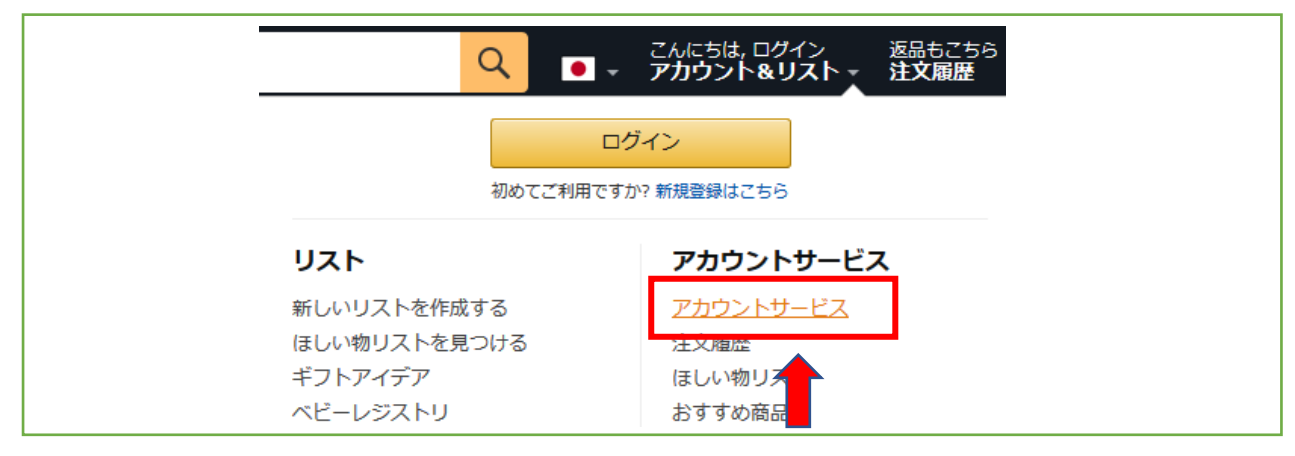

④ 「ログインとセキュリティ」をクリックする。

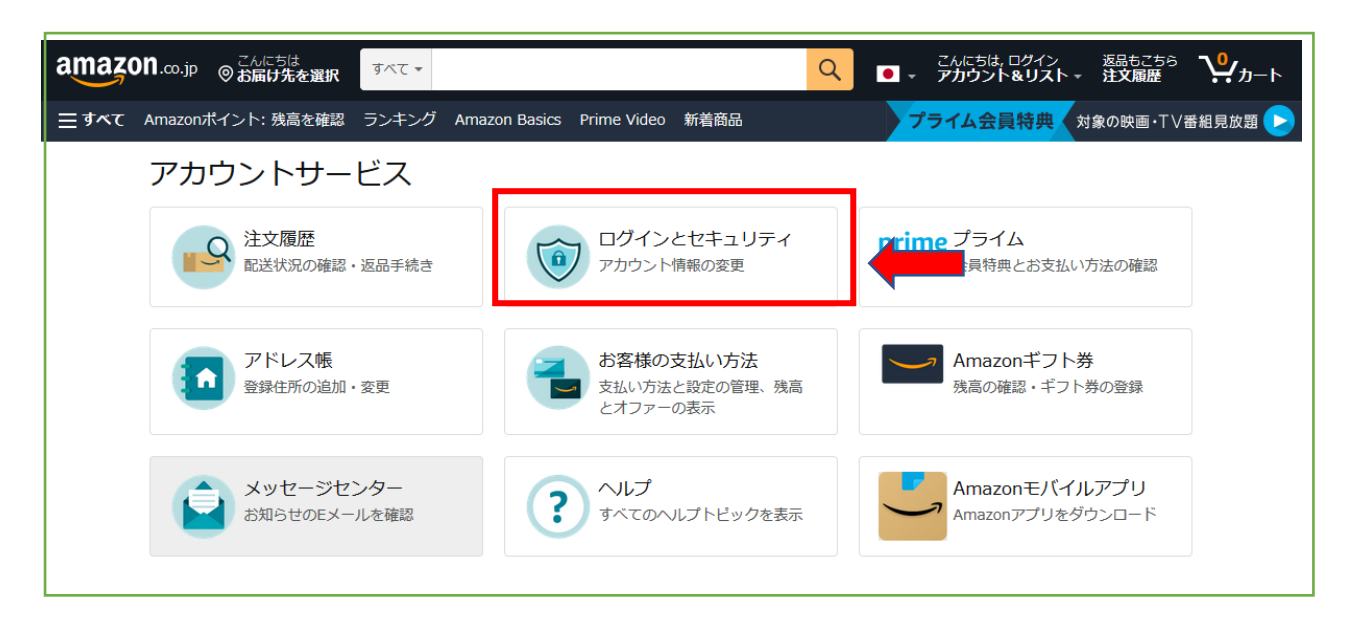

「ログイン」が表示されます。
 ログインしている場合はアカウント名を確認し、
 表示されている URL を確認しながら
 [https://www.amazon.co.jp/]ログインします。

| ۵   | https://www. <b>amazon.co.jp</b> /ap <mark>/</mark> signin?ope 🛛 🕶 😒 🏠 |
|-----|------------------------------------------------------------------------|
| なそう | う 🔊 東京都市大学 情報基                                                         |
|     | amazon .co.jp                                                          |
|     | ログイン                                                                   |
|     | Eメールまたは携帯電話番号                                                          |
|     |                                                                        |
|     | 次に進む                                                                   |
|     | 続行することで、 Amazonの利用規約およびプライバ<br>シー規約に同意するものとみなされます。                     |
|     | ▶ お困りですか?                                                              |

> i 通知を送信しています。完了まで数分かかる場合がありま す。必要に応じて、46秒で新しい通知をリクエストできま す。

⑦ 2段階認証の設定の項目で「編集」ボタンをクリックします。

| 2 段階認証の設定:<br>2 段階認証の管理                    | 編集                                                                                                    |
|--------------------------------------------|----------------------------------------------------------------------------------------------------|
| ⑧ 2段階認証の設定画面が表示されます。<br>「開始する」ボタンをクリックします。 | <section-header><section-header><section-header><section-header><section-header><section-header><section-header><section-header><section-header><section-header><section-header></section-header></section-header></section-header></section-header></section-header></section-header></section-header></section-header></section-header></section-header></section-header> |

- ⑨ 2種類のいずれかを選択します。
  - SMS (ショートメッセージ)を利用した方法(ランタイムの文字列が届きます。) アカウントサイン時にメッセージ内に指示された文字列を入力する方法です。
  - 認証アプリを利用する方法

「Microsoft Authenticator」などのアプリをスマートフォンにインストールして認証する方 法です。**認証アプリを選択します。** 

| <sub>ステップ1の2</sub><br>2段階認証手段を登録                           |
|------------------------------------------------------------|
| ● 電話番号 電話を2段階認証に使用する                                       |
| 2段階認証に使用する電話番号をお知らせください。                                   |
| ワンタイムパスワード(OTP)はどこに送信すればよ<br>いですか?                         |
| JP +81 v (例:090-xxxxx)                                     |
| 続行                                                         |
| メッセージおよびデータのレートが適用される場合があります。                              |
| 認証アプリ アプリケーションを使用してワンタイムバスワードを生成します。ネットワーク接続     は必要ありません。 |

- ⑩ 「Microsoft Authenticator」アプリを開き、**右上の「+」をタップ**します。
- 下記の画像が表示されたら、「その他(Google、Facebook など)」をタップします。 カメラの許可が表示されたか「許可」もしくは「OK」をタップします。

| <b>アカウントを追加</b><br>のような種類のアカウントを追加しますか? |   |   | :<br>写真と動画の撮影<br>Authenticatorに許<br>しますか? |
|-----------------------------------------|---|---|-------------------------------------------|
| 個人のアカウント                                | > |   | 許可しない                                     |
| 職場または学校アカウント                            | > | _ | "Authenticator"がカメラへの                     |
| 名 その他 (Google、Facebook など)              | > |   |                                           |
|                                         |   |   | 許可しない OK                                  |

② amazon の2段階認証画面で「認証アプリ」を選択し、下記のように表示しておきます。

| 2段階認証手段を登録    電話番号 電話を2段階認証に使用する                                                                                                    |
|----------------------------------------------------------------------------------------------------|
| <ul> <li>認証アプリ アプリケーションを使用してワンタイムパスワードを生成します。ネットワーク接続は必要ありません。</li> <li>サインインするたびにワンタイムパスワード (OTP) をテキストで送信するのではなく、電話で認証ア<br/>リを使用してワンタイムパスワード (OTP) をテキストで送信するのではなく、電話で認証ア<br/>リを使用してワンタイムパスワードを生成します。サインイン時には、テキストで送信されるワンタイ</li> </ul> |
| 1. 該証アブリを開きます。 アブリが必要ですか、~ 2. アブリ内でアカウントを追加して、以下のバーコードをスキャンします。                                                                                                    |
| バーコードをスキャンできませんか? ~ 3. ワンタイムバスワードを入力します。 バーコードをスキャンしたら、アプリによって生成されたワン<br>タイムバスワードを入力します。                                                                                                    |
| ワンタイムパスワードを確認して次に進む                                                                                                    |

③ 「Microsoft Authenticator」の設定画面内で「QR コードスキャン」ボタンをクリックするとカ メラが起動するので、①で表示された QR コードを読み取ります。  ④ 「Microsoft Authenticator」に表示されたワンタイムパスワードを⑫の3番目の空欄に入力し 「ワンタイムパスワードを確認して次に進む」をクリックします。

| 2段階認証手段を登録                                                                                                   |
|----------------------------------------------------------------------------------------------------|
| ○ 電話番号 電話を2段階認証に使用する                                                                                         |
| <ul> <li>認証アプリアプリケーションを使用してワンタイムバスワードを生成します。ネットワーク接続<br/>は必要ありません。</li> </ul>                                |
| サインインするたびにワンタイムパスワード (OTP)をデキスト<br>リを使用してワンタイムパスワードを生成します。サインインド<br>パスワードと同じ方法で生成されたワンタイムパスワードを入す ワンタイムパスワード |
| 1. 認証アプリを聞きます。 アプリが必要ですか。 ~<br>2. アプリ内でアカウントを追加して、以下のバーコードをスキ                                                |
|                                                                                                    |
| QR = -F                                                                                                    |
|                                                                                                    |
| バーコードをスキャンできませ<br>3. ワンタイムパスワードを入ったます。バーコードをスキャンしたら、アプリによって生成されたワン<br>タイムパスワードを入ったます。                        |
| 185711 ワンタイムパスワードを確認して次に進む                                                                                   |

⑤ 下記の表示が出たら、一番下の「わかりました、2段階認証を有効にする」ボタンをクリックします。

| ステップ2の2                                                                                                    |
|----------------------------------------------------------------------------------------------------|
| ほぼ完了                                                                                                    |
| 知っておく必要があるもう2つの重要なこと:                                                                                                    |
| 1. レガシーデバイスのサインイン方法                                                                                                    |
| 一部のデバイスでは、ワンタイムパスワードの入力を求めるセカンドスクリーンを表示できませんが、2段階認<br>証は必要です。その仕組みは次のようになっています。                                                                                                    |
| <ol> <li>パスワードでサインインしま</li> <li>ワンタイムパスワードはご</li> <li>パスワードの未尾にワンタイムパ</li> <li>す。エラーメッセージが表示さ</li> <li>希望の電話に送信されま</li> <li>スワードを追加して、もう一度</li> <li>れます。</li> <li>す。認証アプリを使用する</li> <li>「Sign-In」をクリックします。</li> <li>こともできます。</li> </ol> |
| 3000000000000000000000000000000000000                                                                                                    |
| 2. サインイン時にワンタイムパスワードの入力を省略する<br>以降のワンタイムパスワードの入力を省略するには、「このブラウザーではワンタイムパスワードを必要としな<br>い」を選択してください。ワンタイムパスワードを削削するCookieが存在している間は、ブラウザーまたはアプ<br>リケーションからサインインにするのに必要とされるのはパスワードだけです。(注: このオブションは、使<br>用するブラウザーごとに個別に有効になります。)            |
| □ このブラウサーではワンタイム/(スワードを必要としない)<br>わかりました。2段階認証を有効にする                                                                                                    |

16 2段階認証が有効になりました。

| アカウント > ログインとセキュリティ > 2段階認証(25V)の設定                                                                                           |                                                                     |
|----------------------------------------------------------------------------------------------------|---------------------------------------------------------------------|
| ✓ 2段階認証が有効になりました                                                                                                    |                                                                     |
| 2段階認証(2SV)の設定                                                                                                    |                                                                     |
| <b>2段階認証</b><br><sup>有効</sup>                                                                                                 | 無効にする                                                               |
| 第一手段                                                                                                    |                                                                     |
| 認証アプリ 新しいアプリを追加<br>1個のアプリが登録済み                                                                                                | 変更                                                                  |
| バックアップ手段                                                                                                    |                                                                     |
| +81 電話番号 - 詳しくはこちら ×<br>テキストメッセージで送信                                                                                          | 変更                                                                  |
| 新しい電話を追加                                                                                                    |                                                                     |
| ワンタイムパスワードの入力が不要なデバイス                                                                                                    |                                                                     |
| 「このブラウザでワンタイムパスワードを必要としない」を選択する<br>省略できます。ワンタイムパスワードの省略に関するCookieが存在し<br>ーションからサインインする際、要求されるのはパスワードのみにな<br>するブラウザごとに有効になります) | と、今後のワンタイムパスワードの入力を<br>,ている限り、そのブラウザまたはアプリケ<br>.ります。(注: このオブションは、使用 |
| アカウントが保護されていることを確認するために、アカウントのセ<br>は、ワンタイムバスワードの入力が必要になる場合があります。                                                              | キュリティ設定の変更など一部の操作で                                                  |

① 次回以降、ログインするときやセキュリティ上、認証が必要と amazon が判定した場合、以下のような 2 段階認証を求める画面が表示されます。
 数十秒でワンタイムパスワードが変更となりますので、セキュリティ上強化された状況になります。

| amazon .co.jp                                                                      |
|------------------------------------------------------------------------------------|
| 2 段階認証<br>セキュリティを強化するために、Authenticatorアプ<br>リで生成されたワンタイムパスワード (OTP) を入力<br>してください。 |
| ワンタイムパスワード:                                                                        |
| □ このブラウザでコードを要求しないでください                                                            |
| サインイン                                                                              |
| <ul> <li>ワンタイムパスワードを受信できない場合</li> </ul>                                            |